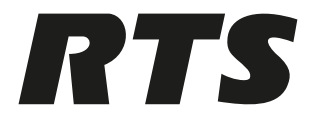

# **VLink Virtual Matrix**

VLink Upgrade Instructions

# **1 VLink Upgrade Instructions**

#### To upgrade VLink:

- 1. Using Windows Services (Task Manager | Services), **stop the VLink Matrix Services** for the hosting machine.
- 2. In windows explorer, navigate to C:\Program Files\RTS.
- 3. Copy the folder named VLink Virtual Matrix.
- 4. Paste the **folder** to the desktop. This is a backup of the previous system.
- 5. Download the current version of VLink Virtual Matrix.

| Version | Link                                                                              |
|---------|-----------------------------------------------------------------------------------|
| 5.7.6   | https://products.rtsintercoms.com/binary/<br>VLink_Virtual_Matrix_v576_230729.zip |
| 6.5.0   | https://products.rtsintercoms.com/binary/<br>VLink_Virtual_Matrix_v650_230811.zip |

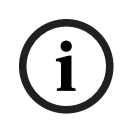

#### Notice!

Once you download the file, you must move it from the Downloads folder to different folder to run the executable.

### 1. Browse to and double-click the **downloaded file**.

The executable first uninstalls the older version, and then prompts to proceed with the installation of the new version.

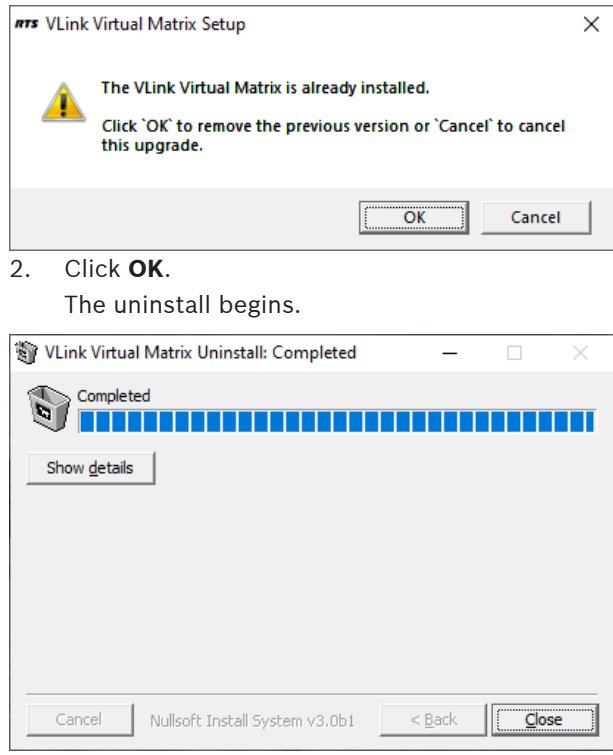

3. When the uninstall is done, click **Close**. The License Agreement screen appears.

| #75 VLink Virtual Matrix Setup: License Agreeme                                                                                                    | nt —           |              | ×    |  |  |  |
|----------------------------------------------------------------------------------------------------|----------------|--------------|------|--|--|--|
| <b>RTS</b> Please review the license agreement before installing VLink Virtual Matrix. If you accept all terms of the agreement, dick I Agree.                                                                                                    |                |              |      |  |  |  |
| End-User License Agreement for Bosch VLink Softw                                                                                                    | are            |              | ^    |  |  |  |
| IMPORTANT - Please read this document carefully this software.                                                                                                    | before using   | or installin | g    |  |  |  |
| THIS DOCUMENT STATES THE TERMS AND CONDITIONS UPON WHICH<br>BOSCH SECURITY SYSTEMS, INC. ("the COMPANY") OFFERS TO LICENSE THE<br>VLINK SOFTWARE ("the SOFTWARE"). BY INSTALLING OR USING THE<br>SOFTWARE YOU ARE AGREEING TO BECOME BOUND BY THE TERMS OF THIS<br>AGREEMENT. IF YOU DO NOT AGREE TO THE TERMS OF THIS AGREEMENT,<br>DO NOT USE OR INSTALL THE SOFTWARE. PROMPTLY RETURN THE<br>SOFTWARE TO THE PLACE WHERE YOU OBTAINED IT. |                |              |      |  |  |  |
| Cancel Nullsoft Install System v3.0b1                                                                                                    | < Back         | IA           | gree |  |  |  |
| 4. Click <b>I Agree</b> .                                                                                                    |                |              |      |  |  |  |
| ars VLink Virtual Matrix Setup: Installation Folde                                                                                                    | r —            |              | ×    |  |  |  |
| <b>RTS</b> Setup will install VLink Virtual Matrix in the following folder. To install in a different folder, click Browse and select another folder. Click Next to continue.                                                                                                    |                |              |      |  |  |  |
| Destination Folder                                                                                                    |                |              |      |  |  |  |
| C:\Program Files\RTS\VLink Virtual Matrix Browse                                                                                                    |                |              |      |  |  |  |
|                                                                                                    |                |              |      |  |  |  |
|                                                                                                    |                |              |      |  |  |  |
| Space required: 426.3MB                                                                                                    |                |              |      |  |  |  |
| Space available: 733.3GB                                                                                                    |                |              |      |  |  |  |
| Cancel Nullsoft Install System v3.0b1                                                                                                    | < <u>B</u> ack | Ne           | xt > |  |  |  |

5. Click Next.

The installation starts.

6. Towards the end of the installation, a **pop-up window appears** asking if you wish to run the VLink Virtual Matrix as a service.

– 🗆 🗆

| RTS | VLink | Virtual | Matrix | Setup: | Installing |
|-----|-------|---------|--------|--------|------------|
|     |       |         |        |        |            |

| RTS Execute: netsh advfirewall firewall add rule name="RTS                              | VLink Virtual Matrix |
|-----------------------------------------------------------------------------------------|----------------------|
| Show <u>d</u> etails                                                                    |                      |
| <b>nts</b> VLink Virtual Matrix Setup<br>Install the VLink Virtual Matrix as a service? | ×                    |
| Yes No                                                                                  | <u> </u>             |
| Cancel Nullsoft Install System v3.0b1 < Back                                            | ⊆lose                |

7. Select Yes.

A Windows Command Prompt appears and then quickly disappears.

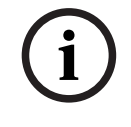

#### Notice!

If the service does not automatically restart, reboot the machine and then open the Virtual VLink Matrix.

8. Once the install is complete, a **web browser** appears with the VLink System Admin login screen.

| RTS | VLink System Administration |                       |                     |  |
|-----|-----------------------------|-----------------------|---------------------|--|
|     |                             |                       |                     |  |
|     |                             |                       |                     |  |
|     |                             |                       |                     |  |
|     |                             | System Administration | Control Panel       |  |
|     |                             |                       |                     |  |
|     |                             | Login Name            |                     |  |
|     |                             | admin                 |                     |  |
|     |                             |                       |                     |  |
|     |                             | Login Password        |                     |  |
|     |                             | •••••                 |                     |  |
|     |                             |                       |                     |  |
|     |                             |                       | Login               |  |
|     |                             |                       | Login Automatically |  |
|     |                             |                       |                     |  |
|     |                             |                       |                     |  |
|     |                             |                       |                     |  |
|     |                             |                       |                     |  |

- 9. Log into your **system**.
- 10. Navigate to System Configuration | Client Configuration.
- 11. Verify the **latest version** is running.

| RT<br>A Syste | VLink System Administration       em Status   System Maintenance |                       | System Information - |      |
|---------------|------------------------------------------------------------------|-----------------------|----------------------|------|
|               | System Information                                               |                       | 0                    | Sys  |
|               | Server Version:                                                  | 6.5.0-1 (Windows x64) |                      | Syst |
|               | Licensee:                                                        | Bosch                 |                      | Pro  |
|               | Licenses:                                                        | 40                    |                      | Acti |
|               | License Expiration:                                              |                       |                      | Acti |
|               |                                                                  |                       |                      | Acti |
|               | Trunking Status                                                  |                       | θ                    |      |
|               | Trunking Status:                                                 | Trunk Master On-Line  |                      |      |
|               | Active Trunks:                                                   | 0 of 0                |                      |      |

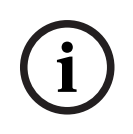

## Notice!

Delete any older versions of the VLink installers that you may have saved.

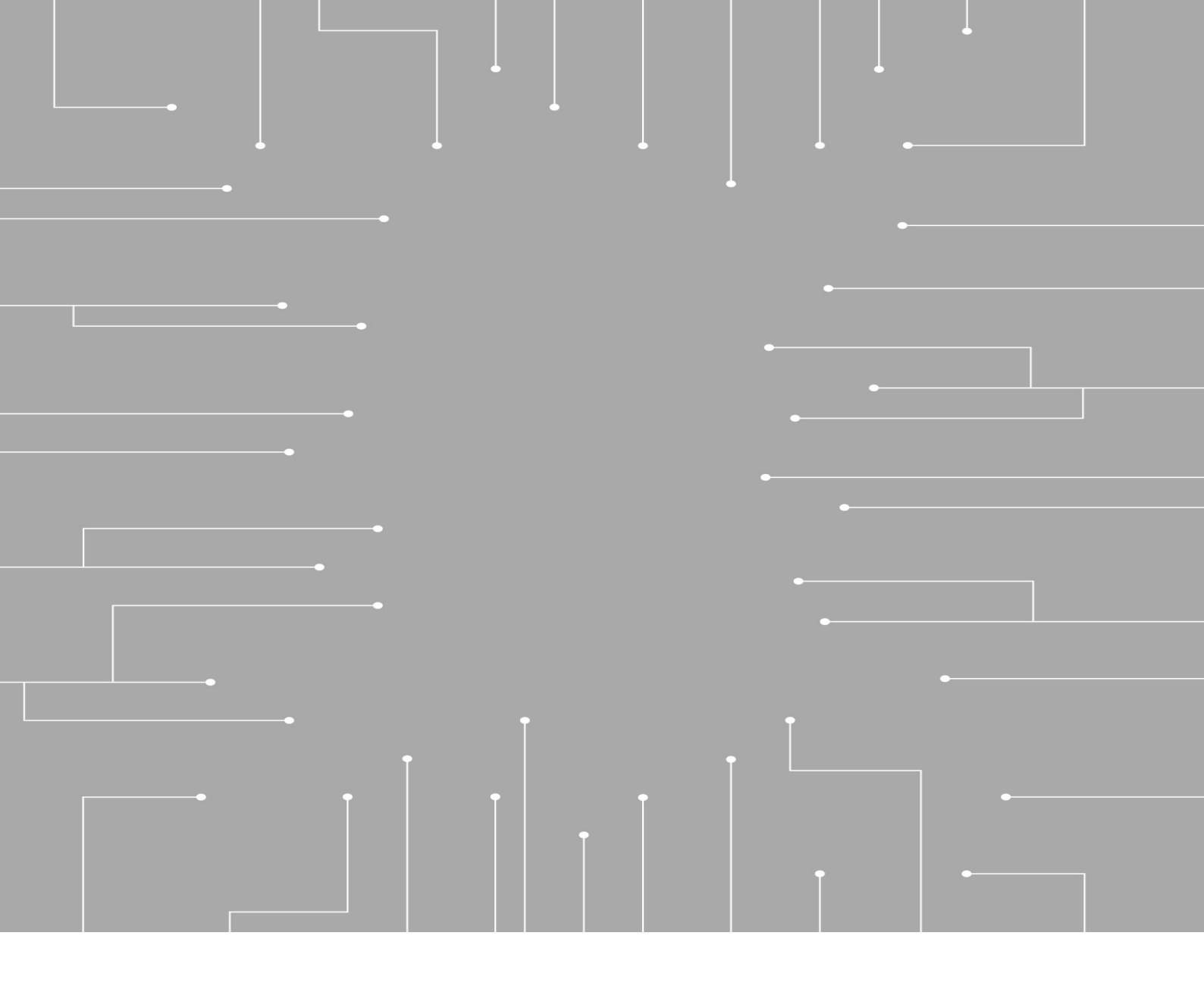

Bosch Security Systems, LLC 130 Perinton Parkway Fairport, NY 14450 USA www.rtsintercoms.com © Bosch Security Systems, LLC, 2023

EU importer:

Bosch Sicherheitssysteme GmbH Robert-Bosch-Platz 1 70839 Gerlingen Germany © Bosch Sicherheitssysteme GmbH, 2023